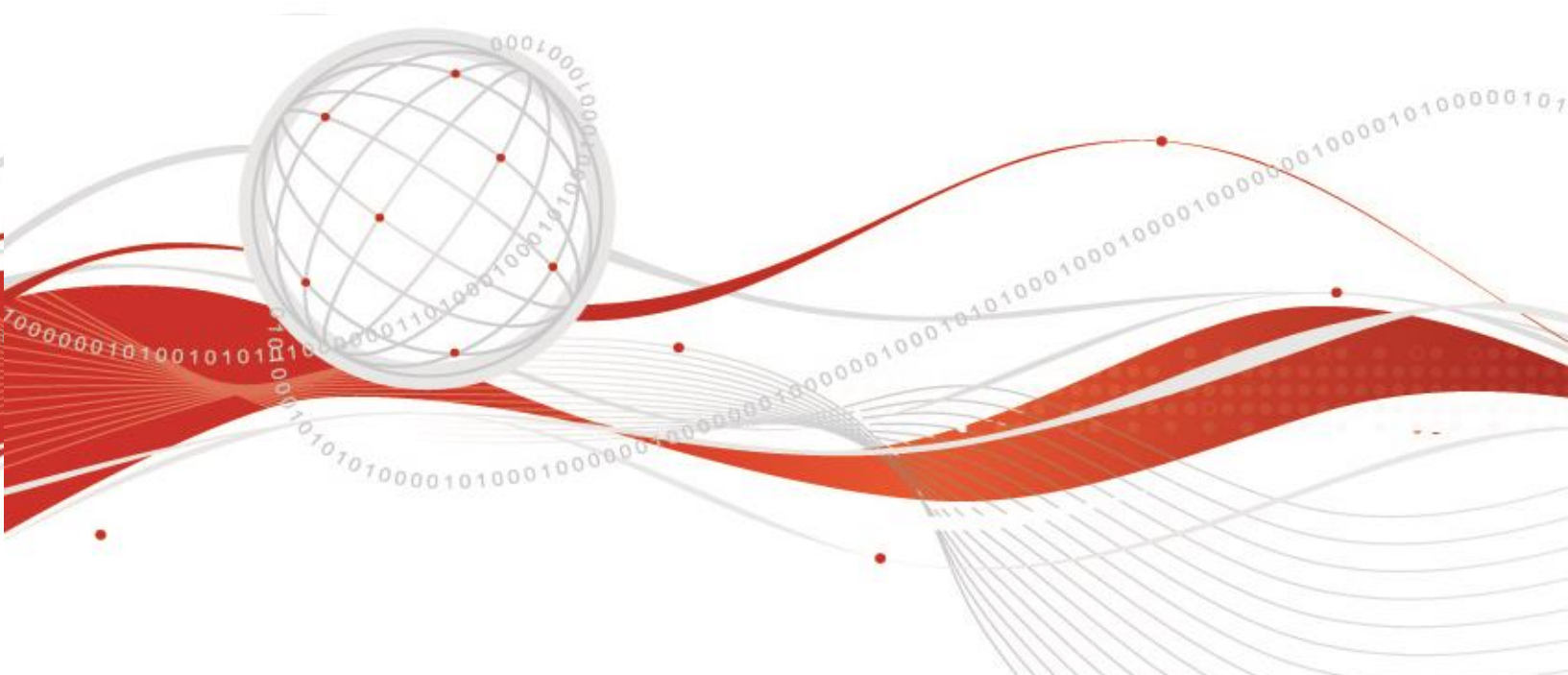

# **Best Practices**

## **Endpoint Security – Apex One & Apex Central**

EDSI Trend Argentina S.A Abril 2023

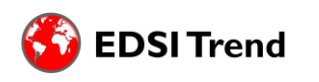

Avda. Corrientes 1386 Piso 8 CP- 1043ABN - Capital Federal – República Argentina https://www.edsitrend.com/

#### Introducción

El presente documento busca ofrecer utilidades básicas a los administradores de las consolas de Apex One & Apex Central, recopilando las mejores prácticas, guías e instructivos, con el objetivo de asistir a lo usuarios en el uso de las consolas.

#### Instalación Agente Software as a Service

Para instalar el agente será necesario iniciar sesión en la consola de Apex Central. Allí, desde el módulo de Administration, cliquearemos en "Security Agent Download".

| Administration              | Help     |
|-----------------------------|----------|
| Account Managem             | nent 🕨   |
| Security Agent Dov          | wnload   |
| Updates<br>Command Trackin  | <b>₽</b> |
| License Managem<br>Settings | ent ►    |
|                             |          |

Posteriormente nos figurará la siguiente pantalla en la que podremos especificar los requerimientos de sistema operativo, si necesitamos un agente completo e individual o que coexista con otro antivirus y elegir el tipo de paquete.

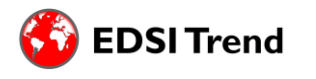

|                           | As A long the second second se |  |
|---------------------------|----------------------------------------------------------------------------------------------------|--|
| urity Agent Downloa       | ld                                                                                                    |  |
| ecify your requirements t | or the Security Agent installation package.                                                                                                    |  |
| Operating system:         | <ul> <li>Windows 64-bit</li> <li>Windows 32-bit</li> <li>Mac</li> </ul>                                                                                                    |  |
| Installation mode:        | O Full feature set ○ Coexist ⓐ                                                                                                    |  |
| Package type:             | Standalone (i) O Web installer (i)                                                                                                    |  |
| Server:                   | Apex One as a Service                                                                                                    |  |
| Note:                     | - To ensure that all Security Agents can properly communicate with the server, configure prerequisite settings                                                                                                    |  |

Una vez que tengamos el instalador descargado en el equipo a proteger, será necesario desbloquearlo desde Propiedades.

| Custom        | Details                                                                            | Previous Versions    |
|---------------|------------------------------------------------------------------------------------|----------------------|
| General       | Compatibility                                                                      | Security             |
| 1             | agent_cloud_x64                                                                    |                      |
| Type of file: | Windows Installer Packa                                                            | ge (msi)             |
| Opens with:   | 19 Windows® installer                                                              | Change               |
| location:     | C:\Users                                                                           |                      |
| Size:         | 349 MB (366,603,776 by                                                             | tes)                 |
| Size on disk: | 349 MB (366,604,288 by                                                             | tes)                 |
| Created:      | Sunday, April 2, 2023, 10                                                          | :06:11 PM            |
| Modified:     | Sunday, April 2, 2023, 10                                                          | :06:52 PM            |
| Accessed:     | Today, April 2, 2023, 11 r                                                         | ninutes ago          |
| Attributes:   | Read-only Hidd                                                                     | en Advanced          |
| Security:     | This file came from anoth<br>computer and might be bl<br>help protect this compute | er<br>ocked to<br>r. |

Luego, ejecutar el instalador como administrador. Aparecerá el InstallShield Wizard, y procederemos a presionar siguiente hasta que comience la instalación.

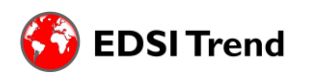

010

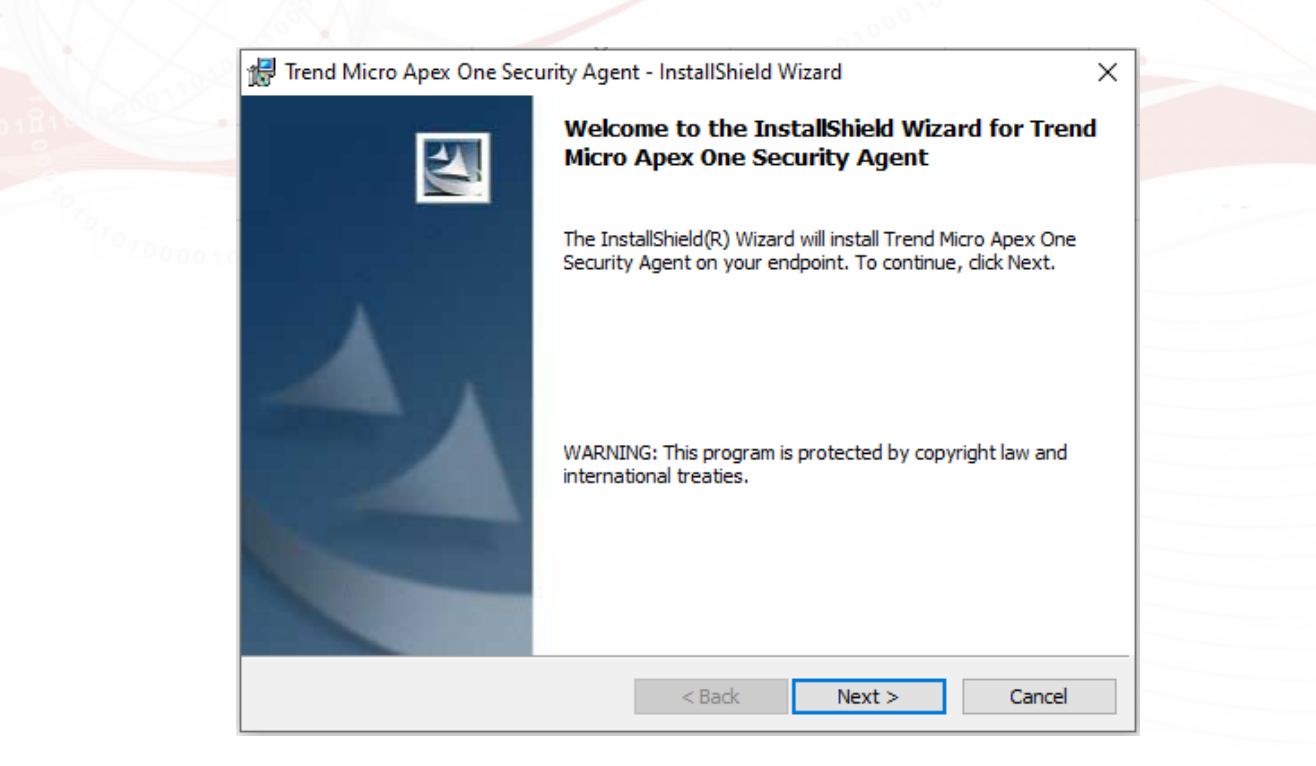

Una vez instalado, nos figurará en la barra de tareas el Notifier. De no ser así, abrir la aplicación desde la búsqueda de Windows.

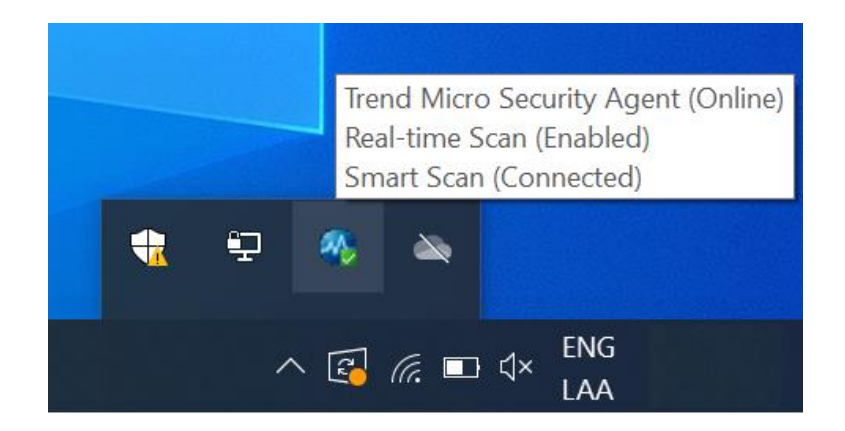

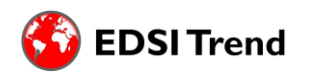

0100

#### **Políticas: Configuraciones Recomendadas**

#### General

- ✓ Activar 2FA
- Mantener los roles de los usuarios controlados

#### **Anti-Malware Scans**

- Real-Time Scan y Scheduled Scan habilitados con Spyware y Grayware Scan, para todos los archivos escaneables.
- ✓ Configurar un escaneo semanal.
- ✓ Realizar excepciones de aquellos archivos/directorios/extensiones que no requieran análisis.
- ✓ Configurar las acciones de la siguiente manera.

O Use a specific action for each virus/malware type

| Туре             | 1st Action |   | 2nd Action |   |
|------------------|------------|---|------------|---|
| Joke             | Quarantine | ~ |            |   |
| Trojans          | Quarantine | ~ |            |   |
| Virus            | Clean      | ~ | Quarantine | ~ |
| Test virus       | Pass       | ~ |            |   |
| Packer           | Quarantine | ~ |            |   |
| Probable malware | Quarantine | ~ |            |   |
| Other malware    | Clean      | ~ | Quarantine | ~ |

#### **Damage Cleanup Services**

Cleanup type:

- O Standard cleanup
- Advanced cleanup
- ✓ Run cleanup when probable virus/malware is detected

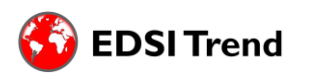

#### **Advanced Threat Protection**

- Habilitar Behaviour Monitoring, protegiendo los documentos de la encripción no autorizada y bloqueando procesos comúnmente asociados a Ransomware. Recomendamos activar a su vez "Program Inspection".
- ✓ Habilitar Predictive Machine Learning, determinando las siguientes opciones:

| Туре    | Action     |   |
|---------|------------|---|
| 🗹 File  | Quarantine | ~ |
| Process | Terminate  | ~ |

- ✓ Habilitar Web Reputation, marcando la característica "Browser Exploit Prevention", permitiendo páginas web internas y válidas para agilizar su funcionamiento.
- ✓ Habilitar Suspicious Connection, determinando las siguientes opciones:

| Detect network connections made to addresses in the Glob | oal C&C IP list: | Block | ~ |
|----------------------------------------------------------|------------------|-------|---|
| Log and allow access to User-defined Blocked IP list ad  | Idresses         |       |   |
| Detect connections using malware network fingerprinting: | Block 🗸          | í     |   |
| Clean suspicious connections when a C&C callback is o    | detected (i)     |       |   |

- ✓ Habilitar Vulnerability Protection en el modo recomendado, realizando excepciones o cambiando los modos desde Policy Resources > Intrusion Prevention Rules.
- ✓ Habilitar Device Control y Application Control en base a las necesidades de la organización.

#### Exceptions

✓ En Trusted Program List excluir los programas requeridos de los escaneos de Application Control, Behavior Monitoring, Device Control, Endpoint Sensor y Real-time Scan.

#### **Agent Configurations**

✓ Habilitar Unauthorized Change Prevention Service, Suspicious Connection Service, Data Protection Service y Advanced Protection Service. Generar contraseña de Upload/Uninstall.

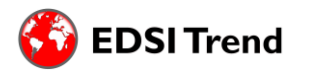

#### Creación de Update Agent

0101

1. En primera instancia debemos modificar/crear una política en Apex Central que apunte a un agente el cual será el que actúe como Update agent.

Policies > Policy Management > Modulo Update Agent.

| < Create Policy                |                                                                                                    |
|--------------------------------|----------------------------------------------------------------------------------------------------|
| Application Control            | Indate Agent                                                                                                    |
| DETECTION & RESPONSE           | opuate Agent                                                                                                    |
| Endpoint Sensor                | To distribute the task of deploying components, domain settings, or agent programs and hot fixes to Security Agents, assign some Security Agents to act as Update Agents, or update sources for other agents. Learn more |
| Sample Submission              | Security Agents can act as Update Agents for:                                                                                                    |
| EXCEPTIONS                     | Component updates                                                                                                    |
| Trusted Program List           | <ul> <li>Domain settings</li> <li>Security Agent programs and hot fixes</li> </ul>                                                                                                    |
| Spyware/Grayware Approved List |                                                                                                    |
| AGENT CONFIGURATIONS           | Update Agent configuration is a 2-step process:     Assign the Security Agent as an Update Agent for specific components (above).                                                                                        |
| Update Agent                   | 2. Specify the agents that will update from the Update Agents using the Apex One web console from Updates > Agents > Update Sources.                                                                                     |
| Privileges and Other Settings  |                                                                                                    |
| Additional Service Settings    |                                                                                                    |
|                                |                                                                                                    |
| Save Cancel                    |                                                                                                    |

2. En segunda Instancia debemos ir a Apex One y entrar. Update > Agents > Update source.

Tildamos las opciones correspondientes.

| *                    | Dashboard                                                                    | Agents             | Logs               | Updates             | Administration           | Help             |              |      |  |
|----------------------|------------------------------------------------------------------------------|--------------------|--------------------|---------------------|--------------------------|------------------|--------------|------|--|
| gent                 | Update Source                                                                |                    |                    |                     |                          |                  |              |      |  |
| elect al             | Iternative update sourc                                                      | ces for specific a | gents by specifyii | ng an Update Ag     | gent or the ActiveUpdate | server.          |              |      |  |
| ) Stand              | dard update source (up                                                       | odate from Apex    | One server)        |                     |                          |                  |              |      |  |
| Custo                | omized update source                                                         | Update Age         | ent Analytical Rep | ort                 |                          |                  |              |      |  |
| 🔽 Up                 | pdate Agents update o                                                        | omponents, dom     | nain settings, and | agent programs      | and hot fixes, only from | the Apex One s   | erver 🕕      |      |  |
| Secu                 | rity Agents update the                                                       | following itoms f  |                    |                     |                          |                  |              |      |  |
|                      | ing rigerite apaate the                                                      | following items i  | rom the Apex On    | e server it all cu  | stomized sources are un  | available or not | found: 🕕     |      |  |
| 🔽 Co                 | omponents                                                                    | following items i  | rom the Apex On    | e server if all cu: | stomized sources are un  | available or not | found: 🕕     |      |  |
| 🗹 Co                 | omponents<br>omain settings                                                  | following items i  | rom the Apex On    | e server if all cu  | stomized sources are un  | available or not | found: 🕕     |      |  |
| 🗹 Co<br>🗹 Do<br>🗹 Se | omponents<br>omain settings<br>ecurity Agent programs                        | and hot fixes      | rom the Apex On    | e server it all cu: | stomized sources are un  | available or not | found: 🕕     |      |  |
| Co<br>Co<br>Custon   | omponents<br>omain settings<br>ecurity Agent programs<br>nized Update Source | s and hot fixes    | rom the Apex On    | e server if all cu  | stomized sources are un  | available or not | found: 🕕     |      |  |
| Custon               | omponents<br>omain settings<br>ecurity Agent programs<br>mized Update Source | and hot fixes      | rom the Apex On    | e server it all cu  | stomized sources are un  | available or not | found: 🕕     |      |  |
| Custon               | mponents<br>omponents<br>ecurity Agent programs<br>mized Update Source       | s and hot fixes    | IP Range           | e server it all cu  | stomized sources are un  | available or not | External Sou | Irce |  |

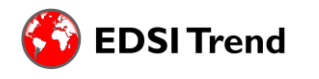

1000001010

**Best Practices Endpoint Security** 

3. Agregamos el rango de IPv4 al cual le va a aplicar dicha configuración y luego seleccionamos el Update agent y selecionamos como queremos que se conecte por IP o hostname.

#### 🕖 Trend Micro Apex One™

0100

|                      | and a second second | A BARREL                                    | 1. Carlos de la carlo de la carlo de la carlo de la carlo de la carlo de la carlo de la carlo de la carlo de la | a production of     | Charles and a state of the | Constant of       |                                                                             |
|----------------------|---------------------|---------------------------------------------|----------------------------------------------------------------------------------------------------|---------------------|----------------------------|-------------------|-----------------------------------------------------------------------------|
| dd IP Ran            | ge and Up           | date Source                                 | •                                                                                                    |                     |                            |                   |                                                                             |
| pex One provi        | des an alternat     | we way to balan                             | ce network traff                                                                                                | ic while performing | component update. Typ      | e the range of IP | addresses for the alternate update source and specify the new update source |
| IP Range and         | Update Sour         | ce                                          |                                                                                                    |                     |                            |                   |                                                                             |
| A 1990 CONTRACTOR    | 0.040.00000.0000    |                                             |                                                                                                    |                     |                            |                   |                                                                             |
| IPv4                 | Ero                 | m                                           |                                                                                                    | To                  | (For e                     | vamole 10 1 1 1   |                                                                             |
| IPv4<br>Update sourc | Fro                 | m:<br>URL:                                  |                                                                                                    | ] To:               | (For e                     | kample, 10.1.1.1) | )<br>(For example, http://update.com/update)                                |
| IPv4<br>Update sourc | Fro<br>e: O         | m: [<br>URL: [<br>Update Agent: [V          | VIN-TQA8QSPI                                                                                                    | To:                 | (For e                     | kample, 10.1.1.1) | )<br>(For example, http://update.com/update)                                |
| IPv4<br>Update sourc | Fro<br>e: O         | m:<br>URL:<br>Update Agent:<br>Use the Upda | VIN-TQA8QSPI<br>te Agent IP add                                                                                 | To:<br>ESVC V       | (For e                     | xample, 10.1.1.1) | )<br>(For example, http://update.com/update)                                |

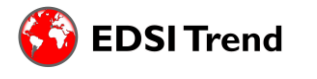

1000001010

**Best Practices Endpoint Security** 

0100

A continuación, se describirán los pasos a realizar para crear exclusiones de escaneo de Real-Time Scan. Tenga en cuenta que, de ser necesario se deberá extender las mismas a los otros tipos de escaneo.

Una vez logueado en la consola web de Apex One:

1. Dirigirse al menú Agents > Agent Management.

### 🥑 Trend Micro Apex One™

| \$       | Dashboard              | Assessment             | Agents    | Logs    |  |
|----------|------------------------|------------------------|-----------|---------|--|
| Agent    | Management             |                        | Agent Man | agement |  |
| Colort d | omaina ar andrainta fi | om the egent tree, and | Agent Man | agement |  |

2. Ya allí, seleccionar el dominio al cual se le van a aplicar las exclusiones:

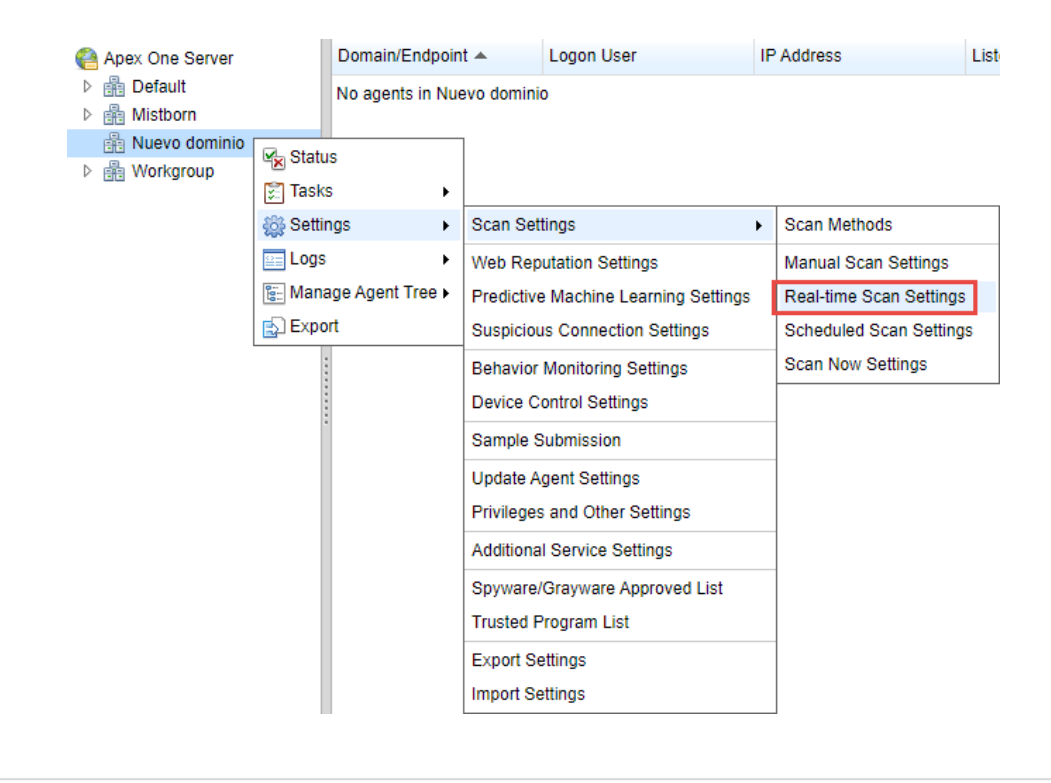

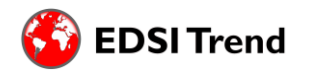

1000001010

**Best Practices Endpoint Security** 

3. En la ventana emergente, se podrán configurar para Directorios, Archivos o Extensiones, según corresponda. Empezando por los directorios:

| eal-time Scan Settings                        |                                  |                             |  |
|-----------------------------------------------|----------------------------------|-----------------------------|--|
| Enable virus/malware scan                     |                                  |                             |  |
| Enable spyware/grayware scan                  |                                  |                             |  |
| Target Action Scan Exclusion                  | ]                                |                             |  |
| Scan Exclusion                                |                                  |                             |  |
| Enable scan exclusion                         |                                  |                             |  |
| Apply scan exclusion settings to all settings | an types                         |                             |  |
| Scan Exclusion List (Directories              |                                  |                             |  |
| Type the directory path (For examp            | le, C:\temp\ExcludeDir).         |                             |  |
| Exclude directories where Trend               | I Micro products are installed   |                             |  |
| Saving the Security Agent's exclusion         | on list does the following:      |                             |  |
| Adds paths to                                 |                                  |                             |  |
| Add following path to exclusion list:         | Type the directory path (For exa | ample, C:\temp\ExcludeDir). |  |
|                                               |                                  | +                           |  |
|                                               |                                  | A .                         |  |
|                                               |                                  |                             |  |
|                                               |                                  | -                           |  |

Donde, seleccionando la opción del box Adds paths to, habilitará a añadir una excepción por directorio. La siguiente imagen muestra una exclusión común en servidores con bases de datos SQL:

| Scan Exclusion List (Directories)                              |   |
|----------------------------------------------------------------|---|
| Type the directory path (For example, C:\temp\ExcludeDir).     |   |
| Exclude directories where Trend Micro products are installed   |   |
| Saving the Security Agent's exclusion list does the following: |   |
| Retains current list 🔹                                         |   |
| C:\Program Files\Microsoft SQL Server                          |   |
|                                                                |   |
|                                                                |   |
|                                                                | - |

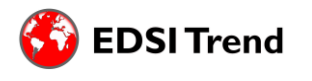

- 4. El proceso es el exactamente mismo para una exclusión para un archivo en específico en el siguiente recuadro.
- 5. Por último, el recuadro remanente permitirá seleccionar extensiones de archivos de una lista, o agregarlas para aquellas que se conozcan de acuerdo a las aplicaciones siendo ejecutadas en el equipo. La siguiente es una imagen con exclusiones de extensiones recomendadas para un servidor SQL:

| Scan Exclusion List (File Exte                                                                | nsions) |                   |                                 |               |  |
|-----------------------------------------------------------------------------------------------|---------|-------------------|---------------------------------|---------------|--|
| DOCM<br>DOCX<br>DOT<br>DOTM<br>DOTM<br>DOTX<br>DRV<br>DVB<br>DWG<br>DWG<br>DWT<br>EML<br>EPOC |         | Add ><br>< Remove | BAK<br>LDF<br>MDF<br>NDF<br>TRN | •             |  |
|                                                                                               |         |                   | Restore to                      | re to Default |  |

6. Por último, solo restará guardar los cambios realizados presionando el botón Save al final de la página, y de esta forma las exclusiones quedarán aplicadas.

Es importante destacar que las tildes al inicio de la página serán para:

| Target  | Action      | Scan Exclusion                      |
|---------|-------------|-------------------------------------|
| Scan Ex | clusion     |                                     |
| Enabl   | e scan excl | usion 1                             |
| Apply   | scan exclus | sion settings to all scan types (2) |

- 7. Habilitar o no las exclusiones listadas a continuación
- 8. Aplicar las exclusiones listadas a continuación al resto de tipos de escaneo. No se recomienda si se busca maximizar la seguridad, ya que se estila realizar estas exclusiones en el escaneo en tiempo real, y dejar programado un escaneo en horarios pocos críticos en los cuales se analice todas estas carpetas y archivos excluidos.

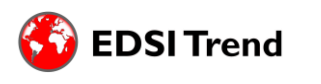

#### Guía de comandos

Los comandos que se describen a continuación serán de utilidad para conseguir información del agente desde el dispositivo; tanto de los archivos escaneados como de sus componentes.

Primero tenemos que ubicarnos en la carpeta de "Security Agent" mediante CMD (Modo Administrador). La ubicación default es la siguiente:

"C:\Program Files (x86)\Trend Micro\Security Agent"

Administrador: C:\Windows\system32\cmd.exe

Microsoft Windows [Versión 10.0.19045.2486] (c) Microsoft Corporation. Todos los derechos reservados.

:\Windows\system32>cd C:\Program Files (x86)\Trend Micro\Security Agent\_

Una vez ubicados en la carpeta escribir "pccntmon -" y la letra que corresponda. A continuación, se exponen las opciones disponibles:

- pccntmon -h: Muestra todos los comandos disponibles.
- pccntmon -r: Muestra el ultimo archivo escaneado por el Real-time Monitor y la cantidad de archivos escaneados.
- pccntmon -v: lista los componentes del agente y sus versiones.
- pccntmon -u: Ejecuta un update de los componentes del agente.
- pccntmon -c: Muestra información del Scan method que se usa; del Pattern status si está en la última versión del update o si está fuera de la última versión; del Real-time Scan Service si está funcional, si está deshabilitado o si esta no funcional, si la conexión del agente si esta online, independent u offline; Web Reputation Services, si están disponibles o reconectando; File Reputation Services, si está disponible o reconectando.
- pccntmon -m "contraseña\_para\_desinstalar": Desinstala el agente.
- pccntmon -n "Contraseña\_para\_desactivar\_agente": Desactiva el agente.
- pccnt "path de la carpeta": Escanea la carpeta en busca de riesgos de seguridad [no es posible escanear archivos, solo carpetas].

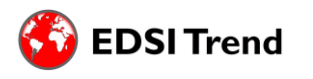

#### **Troubleshooting Apex One SaaS: Agente Offline**

#### Reiniciar servicio "Apex One NT Listener"

- 1. Ir a "Services".
- 2. Click derecho en el servicio.
- 3. Reiniciar.

#### Cambiar de dominio al cliente/agente

- 1. Abrir la consola web de Apex One e ir Agents > Agent Management.
- 2. Hacer click en Add Domain.
- 3. Elegirle un nombre al nuevo dominio click OK.
- 4. Mover al cliente/agente offline al nuevo dominio.
- 5. En el equipo de cliente/agente, reiniciar el servicio Apex One NT Listener.
- 6. Desde el equipo del agente, hacer click derecho en el mismo y luego en Update Now.
- 7. Refrescar la consola para verificar si el cliente/agente ahora aparece correctamente.

#### Restablecer conexión con IPXfer

1. Descargar ipxfer\_x64.exe y OfcNTCer.dat modificando la URL con el nombre del servidor de Apex One SaaS y guardar ambos en una misma ruta.

Para descargar el certificado e IpXfer del servidor Apex One SaaS se deben utilizar las siguientes URL.

- https://<ServidorApexOneSaaS>.manage.trendmicro.com:443/officescan/hotfix\_ pccnt/Common/OfcNTCer.dat
- <u>https://<ServidorApexOneSaaS>.manage.trendmicro.com:443/officescan/hotfix\_admin/utility/ipxfer/ipxfer\_x64.exe</u>
- 2. Abrir CMD desde el equipo con el agente de Apex One a restablecer su conexión y ejecutar desde la ruta donde se encuentran los certificados:

ipxfer\_x64.exe -s ServidorApexOneSaaS.manage.trendmicro.com -p 80 -sp 443 -e ofcntcer.dat -pwd ContraseñadeUnload

Parámetros: -s: Servidor Apex One al cual se va a migrar el agente -p: Puerto no seguro [80] -sp: Puerto seguro [443] -e: Llave pública que utiliza el agente para comunicarse con la consola -pwd: Contraseña de unload

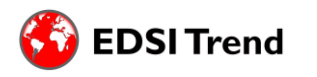

#### **Troubleshooting Apex One SaaS: Case Diagnostic Tool**

Descargar CDT desde el siguiente link:

- https://downloadcenter.trendmicro.com/index.php?regs=nabu&prodid=25
- 1. Extraiga todo el contenido del archivo zip en un directorio local de su computadora.
- 2. Ejecutar el CDT.
- 3. Iniciar la aplicación.
  - a. Aceptar el acuerdo.
  - b. Haga clic en Inicio. Aparece una ventana que muestra los productos de Trend Micro detectados.
  - c. Seleccione los productos instalados.

| -        |                                                                                                    |                                  | ~     |
|----------|----------------------------------------------------------------------------------------------------|----------------------------------|-------|
| Please s | elect the Trend Micro product(s) to diagnose from the list below and select                                                                                                    | ect all events and classificatio |       |
| that ma  | tch the problem you are experiencing.                                                                                                    | est en creins and classificatio  | et në |
| 030      | oducts have been detected. If you select none of the products in the list.                                                                                                    | Case Diagnostic Tool will only   |       |
| coll     | ect basic information about your system.                                                                                                    | Same analysistic root will only  | -     |
| (        | SMEX_81 (version: 8.1 - 8.6)<br>Trend Micro ScanMail for Microsoft Exchange                                                                                                    |                                  |       |
| TA       | ScanMail for Microsoft Exchange Basic Information (Required)                                                                                                    | View events 😽                    | r)    |
| 10       | Installation/Uninstallation Issue                                                                                                    | View events S                    |       |
| F        | Pattern/Engine Update Issue                                                                                                    | View events 🐱                    | T     |
| E        | Cluster Issue                                                                                                    | View events 😽                    |       |
| Г        | Crash Issue                                                                                                    | View events 💙                    |       |
| Г        | Performance/Hang Issue                                                                                                    | View events 😽                    |       |
| E        | WTP/Anti-Spam/EUQ-Related Issue                                                                                                    | View events 😽                    |       |
| F        | Web Console Issue                                                                                                    | View events 😽                    |       |
|          | A CONTRACTOR AND A CONTRACTOR AND A CONTRA | 22                               |       |
| 1r       | ScanMail for Microsoft Exchange CMAgent Issue                                                                                                    | View events 🕇                    |       |

Si se detecta más de un producto, desplácese hacia abajo para mostrar todos los demás eventos y componentes, y selecciónelos.

5. Depurar Windows. Si es posible reproducir el problema. Si no puede reproducir el problema o no es necesario realizar una depuración, puede hacer clic en Omitir y pasar al Paso 6:

a. Haga clic en start debug mode.

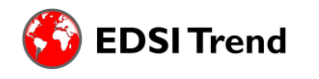

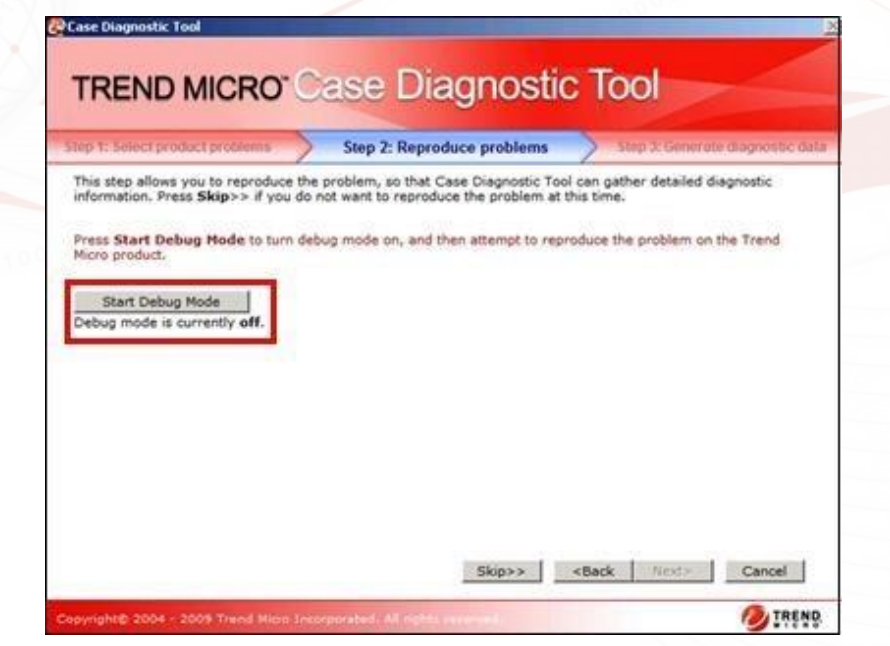

b. Espere a que el modo de depuración cambie a "ON".

| ep 1: Select product problems                  | Step 2: Reproduce problems Step 3: Generale diagnostic                                |
|------------------------------------------------|---------------------------------------------------------------------------------------|
| This step allows you to reproduce information. | ce the problem, so that Case Diagnostic Tool can gather detailed diagnostic           |
| Start reproducing the problem of               | on your Trend Micro product. Press Stop Debug Mode to turn off debug mode<br>problem. |
| Chan Dahun Mada                                | 20 C                                                                                  |
| Debug mode is currently on.                    |                                                                                       |
|                                                |                                                                                       |
|                                                |                                                                                       |
|                                                |                                                                                       |
|                                                |                                                                                       |
|                                                |                                                                                       |
|                                                |                                                                                       |

c. En este punto ya está listo para reproducir el problema. Recoge una captura de pantalla de cualquier mensaje que puedas ver en la pantalla.

d. Una vez que se haya reproducido el problema, haga clic en stop debug mode.

6. Recoger los logs.

a. Nombre una carpeta donde serán guardados.

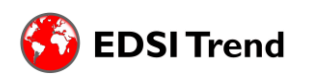

0100

|       | Best Practices Endpo                                                                                                    | int Security |
|-------|----------------------------------------------------------------------------------------------------|--------------|
| b. Se | eleccionar "Today's logs".                                                                                                    |              |
|       | TREND MICRO® Case Diagnostic Tool      Slep 1: Select product problems     Select the folder to save diagnostic data                                                                           |              |
|       | C:\Documents and Settings\Administrator\Desktop\cdt_25_win_en_1059\CDT_Data\<br>Select the logs to collect:<br>C All logs<br>C Logs for the following dates:<br>From 4/ 9/2009 To 4/15/2009 To |              |
|       | Describe the problem you are encountering in as much detail as possible.                                                                                                    |              |
|       | <back next=""> Cancel Copyright© 2004 - 2009 Trend Micro Incorporated. All rights reserved.</back>                                                                                             |              |

7. Cliquear Next >.

0100

Cuando se complete la aplicación, se crearán una nueva carpeta y un archivo zip en el directorio que nombró en el Paso 8a.

8. Haga clic en Abrir carpeta para abrir la carpeta donde se guardó el informe CDT.

9. Haga clic en Finalizar para cerrar el CDT.

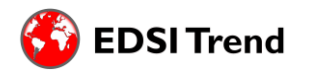